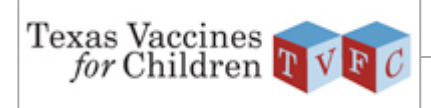

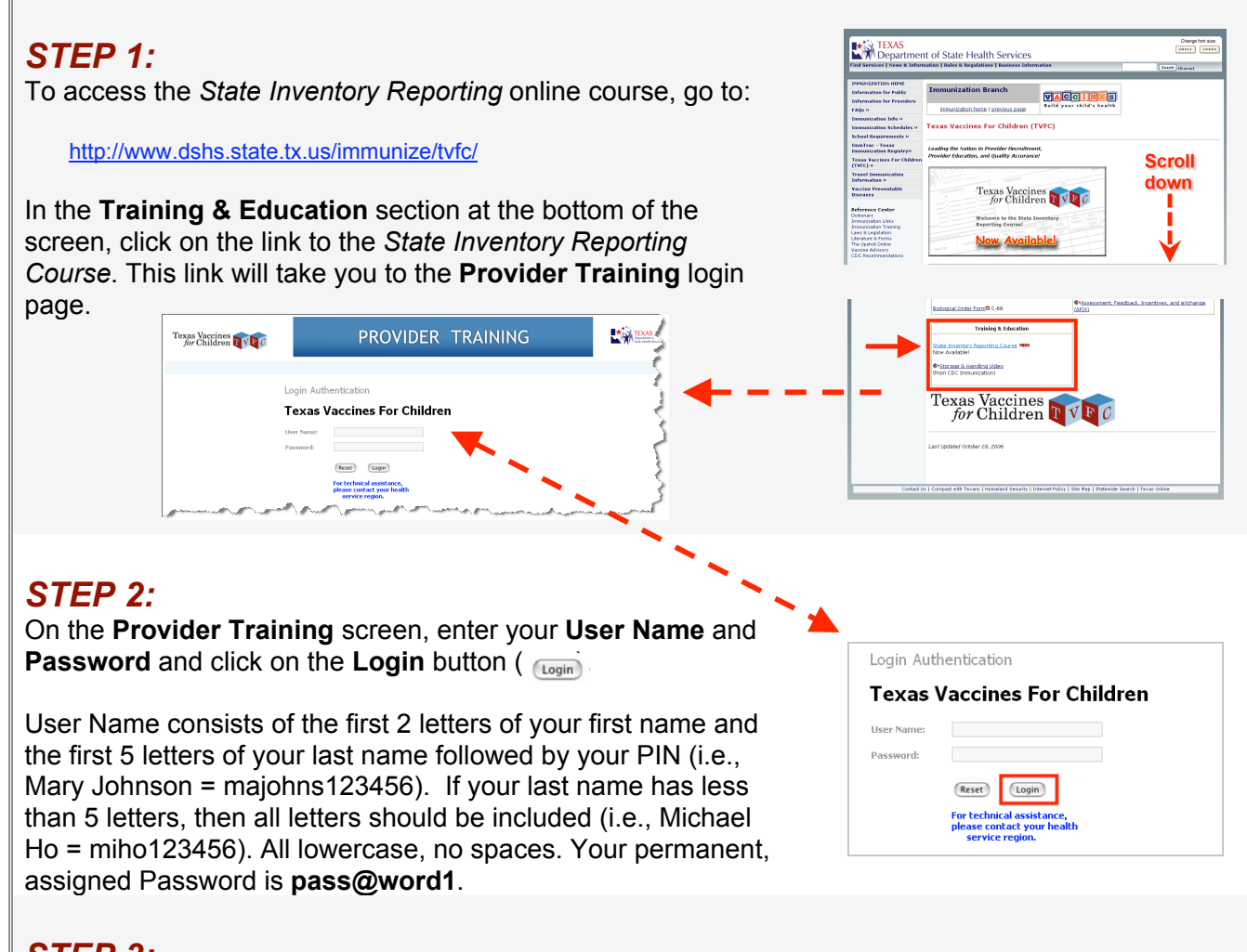

## STEP 3:

After you are logged in, you will be directed to the MyEnrollments screen. Under MyCurrentCourses, click on the TAKE THIS COURSE button (

| MyEnrollments             |             |                  |                   |           |                               |
|---------------------------|-------------|------------------|-------------------|-----------|-------------------------------|
| MyCurrentCourses          |             |                  |                   |           |                               |
| Course Title              | Take Course | ourse Assessment | Course Evaluation | Certified | Days left to<br>take a course |
| State Inventory Reporting |             |                  |                   | ×         | 363                           |
|                           |             |                  |                   |           |                               |

If the course times out after a period of inactivity, you will be directed to a login screen where you must re-enter your User Name and Password to return to the course.

## STEP 4:

After you complete the course, return to the **MyEnrollments** screen to print a completion certificate.

If you have questions or need assistance, contact your Health Service Region.